## **Dagang Net Technologies Sdn Bhd**

### Introduction to CUSCAR

Version: 1.0 (draft 1.0) Page 1 of 3

#### How To Create A Final Out Turn

A Final Out Turn, or FOT is created for inward and transhipment Bill of Lading (K4 & K6) to keep record of any differences, if any in the cargo. This certificate can only be processed 24 hours after the vessel's Actual time of Departure (ATD) as listed in the VAN.

In this Visual guide, you will learn how to create a FOT after a VAN has been closed.

|                         | Bill of Lading                                                          |                                                                      |                                                   |                          |                            |                                     |                                              |                   |                  |                                             |             |  |
|-------------------------|-------------------------------------------------------------------------|----------------------------------------------------------------------|---------------------------------------------------|--------------------------|----------------------------|-------------------------------------|----------------------------------------------|-------------------|------------------|---------------------------------------------|-------------|--|
| Ship                    | oping Agent                                                             |                                                                      |                                                   |                          |                            |                                     |                                              |                   |                  |                                             |             |  |
| Dcea                    | an Bill of Lading                                                       |                                                                      | •                                                 |                          |                            |                                     |                                              |                   |                  |                                             |             |  |
| Hous                    | e Bill of Lading                                                        |                                                                      | •                                                 |                          |                            |                                     |                                              |                   |                  |                                             |             |  |
| Final Out Turn          |                                                                         |                                                                      |                                                   |                          | 1. Click on Final Out Turn |                                     |                                              |                   |                  |                                             |             |  |
| Noni                    | tor Bill of Lading                                                      |                                                                      |                                                   |                          |                            |                                     |                                              |                   |                  |                                             |             |  |
| Repo                    | orts                                                                    |                                                                      | •                                                 |                          |                            |                                     |                                              |                   |                  |                                             |             |  |
| Bill of Li              | o <mark>f Lading</mark><br>ading > Shipping Age<br>Search ♥             | nt > Final Out Tu                                                    | m                                                 |                          | entr                       | Υ                                   |                                              |                   |                  |                                             |             |  |
|                         |                                                                         |                                                                      |                                                   | O New                    | Verify B/I                 | Replace                             | B/L 3                                        | X Cancel B/I      | C Retriev        |                                             |             |  |
| ) = Dr                  | raft, S = Submitted, A =                                                | Approved, R = R                                                      | ejected // Reset                                  |                          |                            |                                     |                                              |                   |                  | e Del                                       | ete         |  |
| D = Di<br>No.           | raft, S = Submitted, A =<br>User Job No.                                | Approved, R = R<br>Message Ref.<br>#                                 | ejected Z Reset                                   | House B/L                | SCN                        | Vessel Id                           | Туре                                         | Submitted<br>Date | Response<br>Date | Message<br>Function                         | lete<br>Sta |  |
| D = DI<br>No.<br>1      | raft, S = Submitted, A =<br>User Job No.<br>K4HBLFOTTEST01              | Approved, R = R<br>Message Ref.<br>#<br>PA169001137C                 | ejected Crean B/L<br>Ocean B/L<br>K4OBL0000000003 | House B/L<br>K4HBLTEST03 | SCN<br>RN0002              | Vessel Id<br>RN0000001              | Type<br>Short-<br>Landed                     | Submitted<br>Date | Response<br>Date | Message<br>Function<br>Original             | sta<br>Drat |  |
| D = DI<br>No.<br>1<br>2 | raft, S = Submitted, A =<br>User Job No.<br>K4HBLFOTTEST01<br>K4OBL0001 | Approved, R = R<br>Message Ref.<br>#<br>PA169001137C<br>PA169001149C | ejected Reset                                     | House B/L<br>K4HBLTEST03 | SCN<br>RN0002<br>RN0002    | Vessel Id<br>RN0000001<br>RN0000001 | Type<br>Short-<br>Landed<br>Short-<br>Landed | Submitted<br>Date | Response<br>Date | Message<br>Function<br>Original<br>Original | sta<br>Drat |  |

reference to it's **Ocean B\L** as well

# Dagang Net Technologies Sdn Bhd

### Introduction to CUSCAR

Version: 1.0 (draft 1.0) Page 2 of 3

| How to Cre                                                                                                    | eate A Final Out Turn Entry?                                                                                                    |
|----------------------------------------------------------------------------------------------------|----------------------------------------------------------------------------------------------------|
| of Lading > Shipping Agent > Final Out Turn > K4OBL0001                                                                                                    |                                                                                                    |
| Shipping Agent<br>Code *<br>HZ0002<br>User Job No. *                                                                                                    | 3. Click <b>Search</b> to select the <b>User Job No</b>                                                                                                    |
| K40BL00 × Q Search<br>House Bill of Lading                                                                                                    |                                                                                                    |
|                                                                                                    | <ol> <li>All this field will be auto-populated once the</li> <li>User Job No is set</li> </ol>                                                                                                    |
| Carrier Information      Ship Call No                                                                                                    | Customs Station                                                                                                    |
| RN0002<br>Vessel Id                                                                                                    | Code<br>H10<br>Vessel Name                                                                                                    |
| Port Operator Code<br>CKPC01                                                                                                    | VESSEL 001 Port Operator Name Kuantan Port Consortium Sdn B                                                                                                    |
| Principal Shipping Agent Information A                                                                                                    |                                                                                                    |
| Principal Shipping<br>Agent Code<br>HZ0002<br>Principal Shipping Agent Name<br>AIR-MARINE FREIGHT SERVICES SDN BHD                                                                      | Principal Shipping       5. Specify the FOT here. Select Nil of the         JEN TUN HU       FO. BOX 27         PO. BOX 27       Cargo/Containers are as listed on the B\L, and         Short/ Over-Landed if there are any |
| D Final Out Information ★<br>Cargo Short-Landed or Over-Landed? ◎ Nil ® Short-Landed<br>◎ Over-Landed                                                                                   | discrepancies. If Nil is selected, then proceed t<br>Save and Add the FOT. Otherwise, there will be                                                                                                    |
| Explanation *                                                                                                    | details.                                                                                                    |
|                                                                                                    |                                                                                                    |
|                                                                                                    | 6. Provide a brief description on the B\L                                                                                                    |
| ❶ Container ♠                                                                                                    |                                                                                                    |
| No.         Container<br>No.         Type and Size         Seal<br>No.         Sealing<br>Party           1         1234567         22TG-TANK<br>CONTAINER         0987         Carrier | + Add     Temperature       Full/Empty     Temperature       Indicator     Temperature       Qualifier       EMPTY (LOCAL)     n/a                                                                                          |
|                                                                                                    | Go To Page: 💌 🕅 🗰 🕅                                                                                                    |
| ð Cargo ♠                                                                                                    |                                                                                                    |
| Goods<br>No.         No. of<br>Term No.         Type of<br>Packages         Marks           1         1         100         JERRICAN,<br>STEEL         PACK4<br>LABEL                   | + Add     If Delete     If Copy       s and Labets     Volume of<br>Goods     UOM     If Cops<br>Weight     UOM       AGE MARK N     1500     MTQ     3000     TNE                                                          |
|                                                                                                    | Go To Page: 1 • H H H                                                                                                    |
|                                                                                                    |                                                                                                    |
| 9 Summary ≉                                                                                                    |                                                                                                    |

🖹 Save 🕇 Add 💙 Back

## Dagang Net Technologies Sdn Bhd

### Introduction to CUSCAR

Version: 1.0 (draft 1.0) Page 3 of 3

#### How to add Container and Cargo

| of l | ading > Shipping Ag    | jent > Final Out  | Turn           |             |        |           |                  |                        |                        |                     |           |
|------|------------------------|-------------------|----------------|-------------|--------|-----------|------------------|------------------------|------------------------|---------------------|-----------|
| 9    | Search ¥               |                   |                |             |        |           |                  |                        |                        |                     |           |
| = D  | raft, S = Submitted, A | A = Approved, R = | Rejected       | / Rese      | t 💿    | New Veril | y B/L            | Replace B/L            | × Cancel B/L           | C Retrieve          | t Del     |
| lo.  | User Job No.           | Message Ref.<br># | Ocean B/L      | House B/L   | SCN    | Vessel Id | Туре             | Submitted<br>Date      | Response<br>Date       | Message<br>Function | Status    |
| 1    | K4OBL0001              | PA16A000044C      | K4OBL000000001 |             | RN0002 | RN0000001 | Short-<br>Landed | 07/10/2016<br>16:28:02 |                        | Original            | Submitted |
| 2    | K4OBL0001              | PA169001171C      | K4OBL00000002  |             | RN0002 | RN000001  | Over-<br>Landed  | 30/09/2016<br>18:35:37 | 30/09/2016<br>18:27:00 | Cancel              | Approved  |
| 3    | K4HBLFOTTEST01         | PA169001170C      | K4OBL000000003 | K4HBLTEST01 | RN0002 | RN000001  | Short-           | 30/09/2016             |                        | Original            | Submitted |

24. The FOT has been submitted and is awaiting approval from the SCN authorities.